# PAX BP50 Mode d'emploi

Mode d'emploi pour les fonctions de base de l'appareil PAX BP50

(ill)

PAX

250

+ PostFinance

0

Pec

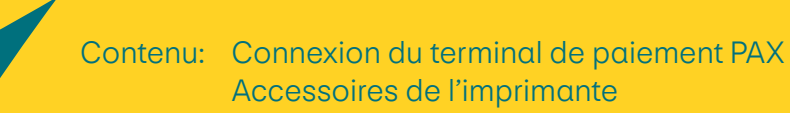

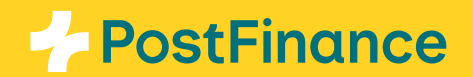

## Connexion du terminal de paiement PAX

Le PAX BP50 se connecte facilement via Bluetooth aux terminaux de paiement de la série PAX A50 (PAX A50, PAX A50s et PAX A50 Limited Edition). Vous pouvez connecter jusqu'à quatre terminaux de paiement de la série PAX A50 simultanément. En outre, les terminaux de paiement PAX A50 et PAX A50s peuvent être rechargés avec le PAX BP50.

### Accessoires de l'imprimante

#### Connexion à l'imprimante (pairing)

La connexion (couplage) avec votre imprimante PAX BP50 s'effectue via **Bluetooth %**. Le Bluetooth est activé automatiquement. Procédez comme suit:

- Connectez l'imprimante à l'alimentation électrique. Il n'est pas nécessaire de l'allumer séparément. Il peut s'écouler un certain temps avant qu'elle ne soit active (voir le voyant d'état).
- Sélectionnez l'icône Paramètres Sur votre terminal.
- Sélectionnez ensuite la section
  «Connect Printer» = .
- Le système recherche les imprimantes disponibles. Cette opération peut prendre quelques minutes. Vous devriez ensuite recevoir une liste des imprimantes disponibles à proximité.
- Sélectionnez l'imprimante souhaitée à l'aide du numéro de série, que vous trouverez au dos de votre imprimante Bluetooth PAX BP50.

#### Connexion active à l'imprimante Le symbole de en haut à gauche dans la barre d'état, vous indique que la connexion avec votre imprimante est active.

Vous pouvez connecter jusqu'à quatre appareils PAX A50 ou PAX A50s en même temps à une imprimante Bluetooth PAX BP50 et les utiliser en parallèle.

L'appariement est maintenu. La connexion est automatiquement rétablie après un redémarrage.

#### Déconnexion de l'imprimante (unpairing)

Une fois jumelée, la connexion avec votre imprimante reste active. Pour désactiver la connexion ou connecter une autre imprimante, procédez comme suit:

- Sélectionnez l'icône Paramètres Sur votre terminal.
- Le système recherche les imprimantes disponibles. Cette opération peut prendre quelques minutes. Vous devriez ensuite recevoir une liste des imprimantes disponibles à proximité.
- Sélectionnez «UNPAIR» à côté de l'imprimante connectée pour désactiver la connexion et si nécessaire, sélectionnez une autre imprimante de la liste.

#### Notre conseil:

Dans le back-office Checkout, vous pouvez activer ou configurer sous Space  $\rightarrow$  Terminals  $\rightarrow$  Configuration «Details» d'autres fonctions comme le pourboire ou l'ajout de l'en-tête et du pied de page sur le justificatif.

Pour que la PAX BP50 puisse être utilisée, les boutons «Accès à l'API», «API pour le cloud» et «Présence avec saisie du montant activée», qui figurent tous sous la même rubrique du menu, doivent être activés. Vous pouvez également choisir si le justificatif doit être imprimé automatiquement ou uniquement sur demande de la clientèle.

PostFinance SA Mingerstrasse 20 3030 Berne

www.postfinance.ch

Les autres marques ou noms commerciaux sont la propriété de leurs sociétés respectives. © 2025 PostFinance SA. Tous droits réservés.

Ce document est uniquement destiné à des fins d'information. PAX et le logo PAX sont des marques com-

merciales ou des marques déposées de PAX Technology Limited en Chine et/ou d'autres pays.

État 01/2025. Sous réserve de modifications ou d'erreurs.